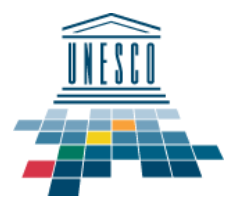

Elternsprechtag

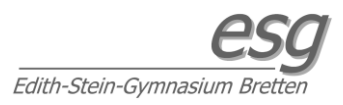

### Grundsätzlich:

Für die Nutzung von Big Blue Button (kurz BBB), dem an der Schule genutzten Videokonferenzsystem, benötigen sie einen internetfähigen PC/Laptop mit einem aktuellen Internetbrowser, sowie ein Mikrofon und Lautsprecher. Es wird kein extra Programm benötigt.

Wir empfehlen, den verwendeten Laptop/PC direkt mit Kabel statt mit WLAN mit dem Internet zu verbinden (stabilere Verbindung) und ein Headset (Kopfhörer!) zu verwenden. Falls es Probleme mit der Verbindung oder dem Mikrofon gibt: ggf. auch einen anderen Browser testen (Firefox, Edge, Chrome,...). Zur Not funktioniert BBB auch mit Tablet oder Smartphone, die Darstellung hierbei kann aber variieren.

Am Montag den 21.02. wird zwischen 17:00 und 19:00 ein Testserver zur Verfügung stehen, mit dem Sie Zugang und Technik bei Bedarf bereits im Vorfeld testen/einrichten können, dieser ist unter:

https://nextcloud.bretten-esg.logoip.de/index.php/apps/bbb/b/3CS5BHci4sT9ycQm

zu finden.

#### Nun zur Anleitung:

Wenn sie mit einem der Lehrer eine BBB-Videokonferenz ausgemacht haben, erhalten sie hierfür von der jeweiligen Lehrkraft einen Link (z.B. per Email oder über den Moodleaccount ihres Kindes – je nach Möglichkeit). Diesen Link bitte zur ausgemachten Uhrzeit (ggf. zwei bis drei Minuten vorher) anklicken. Dieser verweist zunächst auf diese Seite:

| B<br>Anze | Elternsprechtag<br>LEHRERNAME<br>tte gib Deinen Namen ein!<br>igename |
|-----------|-----------------------------------------------------------------------|
| Hast      | )u ein Konto? Melde Dich an.                                          |

Bitte geben Sie hier einen zuordenbaren Namen ein und bestätigen sie mit Enter oder der Pfeiltaste.

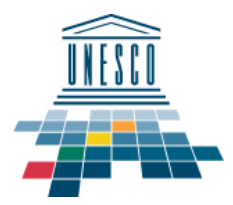

Elternsprechtag

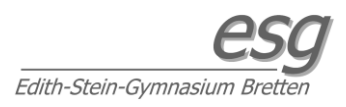

Hierdurch gelangen sie in den Warteraum des Konferenzraumes:

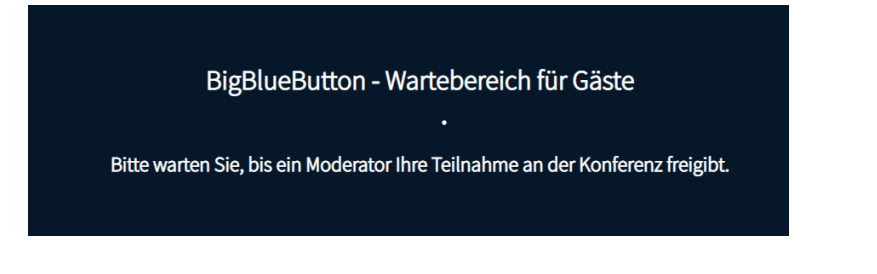

Sobald die Lehrkraft sie in den Raum hinzufügt, geht es weiter. Bitte beachten: Wie am normalen Elternsprechtag, kann es zu Verzögerungen/Verspätungen kommen. Ggf. trennt Ihr Browser nach einigen Minuten die Verbindung, dann bitte erneut mit dem gegebenen Link verbinden.

Bei Beitritt zum Raum werden Sie gefragt, ob Sie ein Mikrofon benutzen oder nur zuhören wollen – wir empfehlen für den Elternsprechtagnatürlich die Variante **mit Mikrofon** (sonst muss gechattet werden).

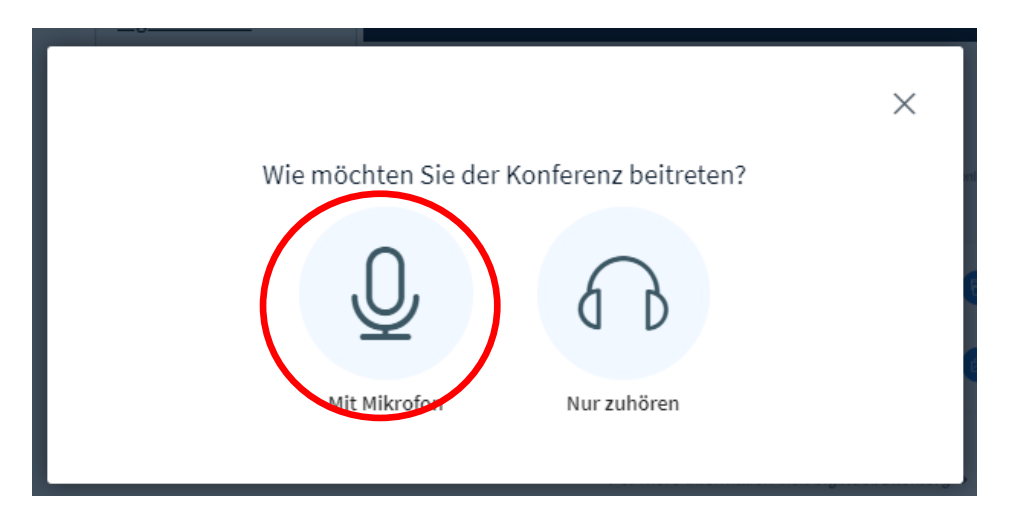

Ggf. verlangt nun Ihr Browser die Berechtigung, auf Ihr Mikrofon zuzugreifen, dies entsprechend genehmigen. (Variiert von Browser zu Browser, hier am Beispiel mit Firefox)

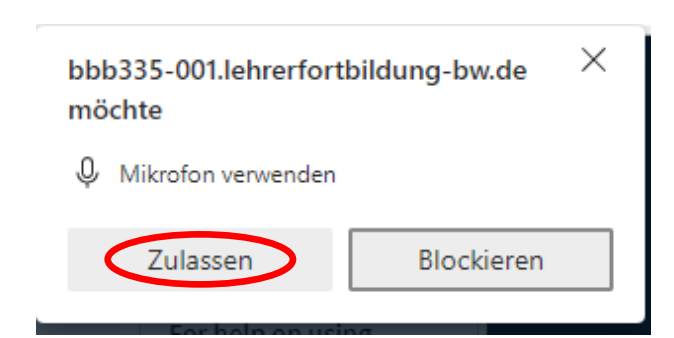

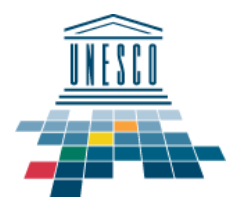

## Elternsprechtag

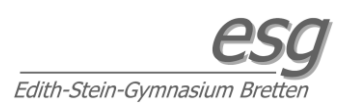

Nun wird noch das Audio getestet:

Bitte den Anweisungen auf dem Bildschirm folgen. Sprechen Sie in Ihr Mikrofon, wenn sie sich im Echo hören, passt alles und sie können auf Ja klicken und den Raum schließlich betreten.

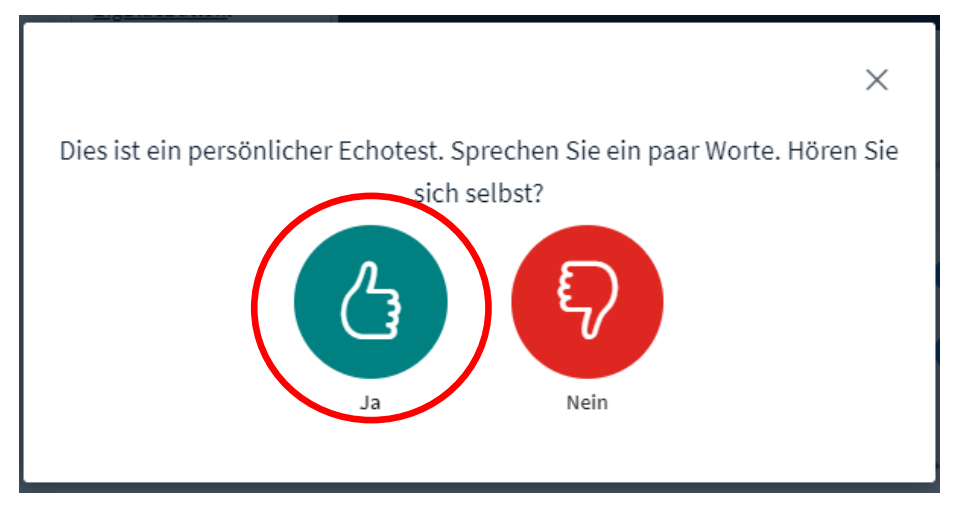

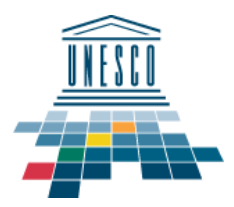

Elternsprechtag

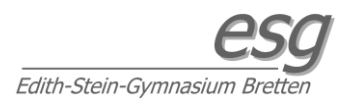

### Übersicht über die Funktionen in BBB:

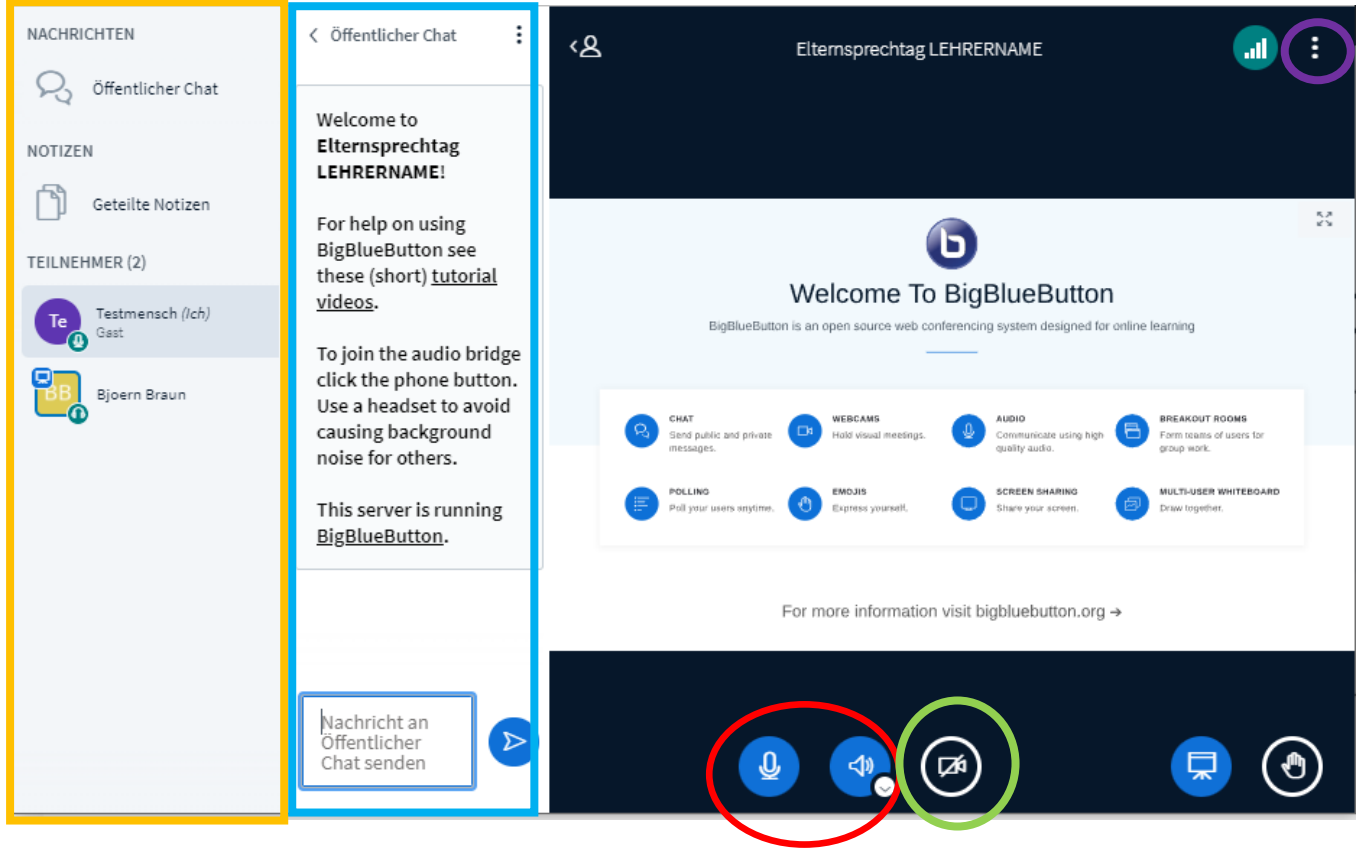

Linke Spalte: Teilnehmerleiste. Hier sollte Ihr Name und der des Lehrers stehen.

Zweite Spalte: Chatfenster. Hier kann man Nachrichten tippen (praktisch etwa bei Audioproblemen).

Mitte unten: Audiosteuerung. Hier kann man Mikrofon und Lautsprecher ein/ausschalten. (Nach Beitritt ist beides standardmäßig an)

Videosteuerung: Hier kann man eine Webcam aktivieren – falls gewünscht. Der Elternsprechtag wird i.d.R. mit nur Audio stattfinden.

**Rechts oben:** Einstellungen inklusive der Möglichkeit, den Raum zu verlassen. Einfach den Browser schließen funktioniert hierfür aber auch.